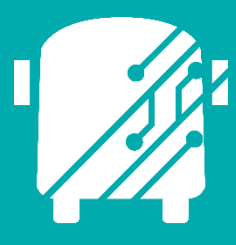

# ATHENA ADVANCED REPORTS

Education Logistics, Inc.

Training Guide

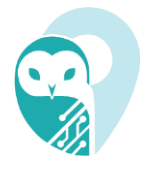

## Athena Advanced Reports Training Guide

2025 by Education Logistics, Inc

All rights reserved.

Date Modified: 04/29/2025

Version: 1.69

EDULOG is a trademark of Education Logistics, Inc. Education Logistics, Inc. 3000 Palmer St. Missoula, Montana 59808 (406) 728-0893 https://www.edulog.com/

## TABLE OF CONTENTS

|                                        | 3  |
|----------------------------------------|----|
| PURPOSE                                |    |
| NAVIGATING THE ADVANCED REPORTS MODULE | 3  |
| ATHENA ADVANCED REPORTS USER STORIES   | 8  |
| Create a New Template                  | 8  |
| Clone a Template                       | 10 |

## **INTRODUCTION**

The Athena Advanced Reports Training Guide will provide you with explanations of the basic tools within Athena, and walk you through the spaces specific to the Advanced Report Modules within the software. It will walk you through the basic layout, universal tool, and process that exist within all Advanced reporting modules to help you get started in the application.

## **PURPOSE**

This document introduces users to the unique layout of the Athena Advanced Reporting modules. These modules stand out for their ability to give users independent control over report layout and design. With the integration of Jasper—a custom Graphical User Interface (GUI)—users can further customize visual elements of standard Athena reports. The Jasper design tool allows users to create new reporting templates, preview them, delete, and modify report components.

In addition to the enhanced design capabilities, users will find the same reporting modules and fields available in the Advanced Reporting section as in the Standard Reports. This ensures that any report created in the Standard Reports can be recreated and further tailored to meet the unique needs of clients within the Advanced Reporting modules.

## NAVIGATING THE ADVANCED REPORTS MODULE

1. Navigate into the Routing Management application.

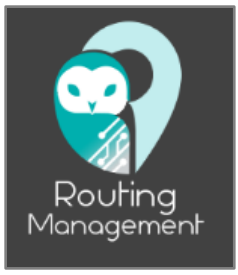

2. Navigate into the Student reporting module within the Advanced Report section of the main menu.

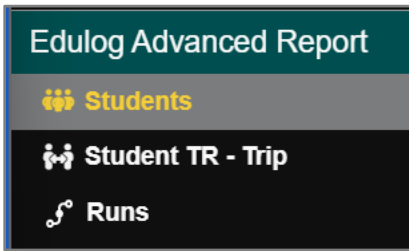

#### 3. Advanced Reporting Layout:

Within all advanced reporting modules, users will find same cards and tools within the reporting space:

- a.) Search Tray
- b.) Queried Data {Students}
- c.) Report Templates
- d.) Reports Available
- e.) Selected {Students}
- f.) Preview

| 📄 🌍 Routir          | ng » Edulog Advanced                 | Reports » Studen               | its    |                  |              |                     |              |            | Ad                 | ctive Data  | Area: <b>r</b>   |                           |
|---------------------|--------------------------------------|--------------------------------|--------|------------------|--------------|---------------------|--------------|------------|--------------------|-------------|------------------|---------------------------|
| Search<br>Last Name | C Filters<br>C Filters<br>C Search ▼ | Q Students b<br>Exc First Name | Itin.  | Last Name        | III C<br>No  | Columns<br>SCHOO    | Address      | e          | Selected S         | Eligibility | × Clear (<br>Exc | III Columns<br>First Name |
|                     |                                      | Report Templates               | C sign | Clone 🗑 D        | elete        | <b>^</b><br>Columns | User-defined | d File Nam | Previe<br>e yyyyMM | ad-HHi f    | <u>ا</u> لح      | ∧<br>Generate Rep         |
| Template Name       |                                      | Created Date $\downarrow$      |        | Created By       |              |                     |              |            |                    |             |                  |                           |
| Miketest            |                                      | 02/07/2025 16:36               |        | 🔒 Mike Anders    | on           | l.                  |              |            |                    |             |                  |                           |
| testphoto           |                                      | 01/24/2025 13:09               |        | 🔒 Cory Emlen     |              |                     |              |            |                    |             |                  |                           |
| Test002             |                                      | 01/21/2025 13:47               |        | 🔒 Nick Gebert    |              |                     |              |            |                    |             |                  |                           |
| bryton_test         |                                      | 12/24/2024 09:40               |        | 🔒 Bryton LeVa    | lley         |                     |              |            |                    |             |                  |                           |
| 20 Results   1 Page |                                      |                                |        | Rec              | ords per pag | ie (20)             |              |            |                    |             |                  |                           |
| File Name           |                                      | Reports Available              | d      | E View Report Qu | eues         | Columns             |              |            |                    |             |                  |                           |

#### 3.1. Search Tray:

Within the search tray, users can search for the desired data by selecting or combining multiple filters to best fit their reporting criteria.

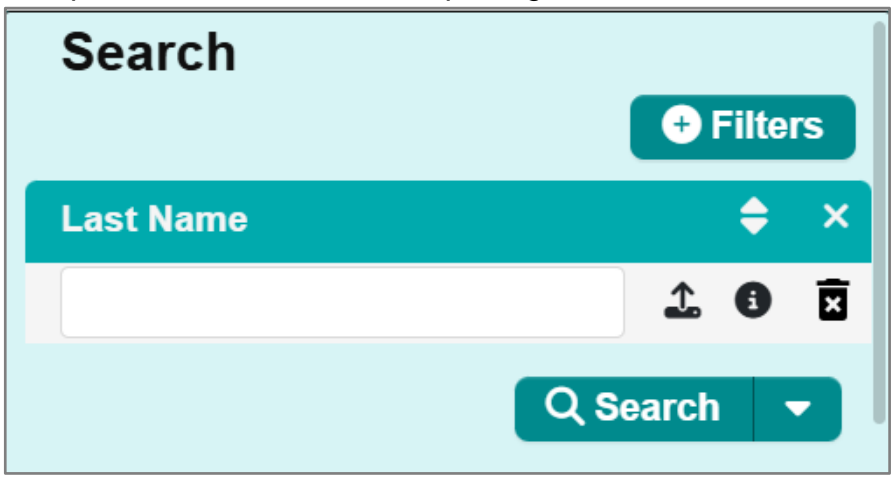

Education Logistics, Inc. Confidential Information. Do not communicate, disclose, or make available all or any part of this document without permission.

#### 3.2. Queried Data – Students Card:

The results of a user's search criteria set within the search tray will populate in the data card. The card's name will correspond to the Advanced Reporting module being used—in the example above, this is reflected by the "Students" card.

| Q  |             |     |             | St      | udent   | s |    |   |   |      |      |    |       | ^    |
|----|-------------|-----|-------------|---------|---------|---|----|---|---|------|------|----|-------|------|
|    |             |     |             |         |         |   |    |   |   |      |      |    |       | mns  |
| 14 | 103 Results |     | 《 < 1       | 2 3     | 4       | 5 | 6  | 7 | 8 | >    | »    |    | 706 P | ages |
|    | Address     | Def | District ID | Eligibi | lity    |   | Ex | c | F | irst | Name | Но | ltin  | Las  |
|    | 214 S STAT  |     | 14031857    | Out c   | of area | a | ×  |   | S | TUD  | DENT | ~  | ×     | 1    |
|    | 1617 E Bro  |     | 14031858    | Out c   | of area | a | ×  |   | S | TUD  | DENT | ~  | ×     | 2    |
|    | 306 S STAT  |     | 14031859    | Out c   | of area | a | ×  |   | S | TUD  | DENT | ~  | ×     | 3    |
|    | 1123 S 7 ST | ~   |             | Eliç    | gible   |   | ×  |   | E | dulo | g    | ×  | ×     | 5    |
|    | 1123 S 7 ST | ~   |             | Eliç    | gible   |   | ×  |   | E | dulo | g    | ×  | ×     | 6    |

#### 3.3. Report Templates:

The Reports Templates card will display all previously created reporting templates, as well as provide additional tools to create new templates, and edit existing templates.

| Report Templates  |                     |                   |      |  |  |  |  |
|-------------------|---------------------|-------------------|------|--|--|--|--|
|                   | 🕒 New 🛛 🚍 Design    | Clone             | umns |  |  |  |  |
| Template Name     | Created Date $\psi$ | Created By        |      |  |  |  |  |
| Miketest          | 02/07/2025 16:36    | 🔒 Mike Anderson   |      |  |  |  |  |
| testphoto         | 01/24/2025 13:09    | 🔒 Cory Emlen      |      |  |  |  |  |
| Test002           | 01/21/2025 13:47    | 🔒 Nick Gebert     |      |  |  |  |  |
| bryton_test       | 12/24/2024 09:40    | 🔒 Bryton LeValley |      |  |  |  |  |
| dasdfdfdfsfasddfs | 12/17/2024 16:05    | 🔒 Trevor Adams    |      |  |  |  |  |
| test_001_clone    | 12/16/2024 22:37    | 🔒 uat01 Athena    |      |  |  |  |  |

**Note:** All previously created templates within the Report Templates card will have either a gold or teal lock next to the creator's name. A template with a gold "locked" icon can only be edited by the creator, while a template with a green "unlocked" icon is editable for the user that created the report.

#### a.) New:

The "New" tool allows the user to create a new reporting template. Once selected the user will see a new column populate within the Report Templates card, where the user can select the fields, they would like to see appear in the report.

| 🖹 New                  |                       |                                  |              |
|------------------------|-----------------------|----------------------------------|--------------|
|                        | Report Template       | es                               | ^            |
| 🖹 New 😂 Design 🗗 Clone | Delete                | Enter new template name          | Save         |
| Created Date 🗸         | Created By            | Show 1st column Repeat header(s) | 🕞 Portrait 🕶 |
| 02/07/2025 16:36       | 🔒 Mike Anderson       | Filter                           |              |
| 01/24/2025 13:09       | 🔒 Cory Emlen          |                                  |              |
| 01/21/2025 13:47       | 🔒 Nick Gebert         |                                  | I            |
| 12/24/2024 09:40       | 🔒 Bryton LeValley     |                                  |              |
| 12/17/2024 16:05       | 🔒 Trevor Adams        | Date Of Birth                    |              |
| 12/16/2024 22:37       | 🔒 uat01 Athena        | District ID                      |              |
| 40/46/0004 00:07       | O Athana              | Edulog ID                        |              |
|                        | Records per page (20) |                                  |              |

**Note:** Fields chosen when building the template can always be added or removed later within the Designer feature.

#### b.) Design:

The "Design" tool can be used once a template is "unlocked." After selecting it, the user will be directed to a pop-out window where they can further customize elements of the report to their preferences.

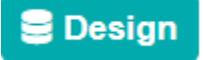

#### c.) Clone:

Clone a locked template to replicate the selected fields, and allow the user to access the design features to further tailor it to their needs.

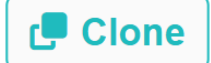

#### d.) Delete:

The "Delete" tool allows the user to delete unlocked templates.

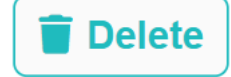

#### 3.4. Reports Available:

Successfully generated reports will be display in the Report Available card with the following information:

- File Name
- Creation Time
- Download (icon)

|           | Reports Available |                      | ^           |
|-----------|-------------------|----------------------|-------------|
|           |                   | 🖹 View Report Queues | III Columns |
| File Name |                   | Creation Time        |             |
|           |                   |                      |             |

Additionally, the "View Report Queues" tool allows users to view scheduled report information.

#### 3.5. Selected Card – Selected Students:

Data selected within the data card (Ex: Students Card), will be displayed within the "Selected" card.

|   |            |     |             | ^           |     |            |           |         |
|---|------------|-----|-------------|-------------|-----|------------|-----------|---------|
|   |            |     |             |             |     | × Cle      | ear III C | Columns |
|   | Address    | Def | District ID | Eligibility | Exc | First Name | Но        | ltin    |
| > | 214 S STAT |     | 14031857    | Out of area | ×   | STUDENT    | ~         | ×       |
| > | 1617 E Bro |     | 14031858    | Out of area | ×   | STUDENT    | ~         | ×       |
| > | 306 S STAT |     | 14031859    | Out of area | ×   | STUDENT    | ~         | ×       |

#### 3.6. Preview:

The Preview window will display the formatting of the template that was selected within the Report Templates.

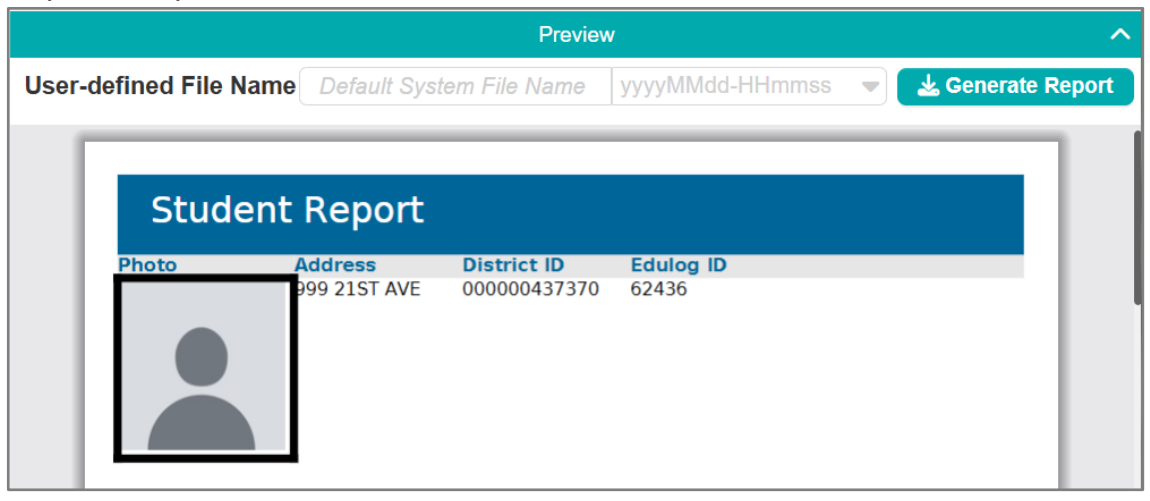

## ATHENA ADVANCED REPORTS USER STORIES

The User Stories section of this guide will offer you scenarios that are applicable to some of the workflows you might encounter in your day-to-day tasks within Athena. Some scenarios that will be discussed include:

- Create a New Template
- Clone a Template

### Create a New Template

#### Here's How:

1. Navigate into the Advanced Student Reporting Module.

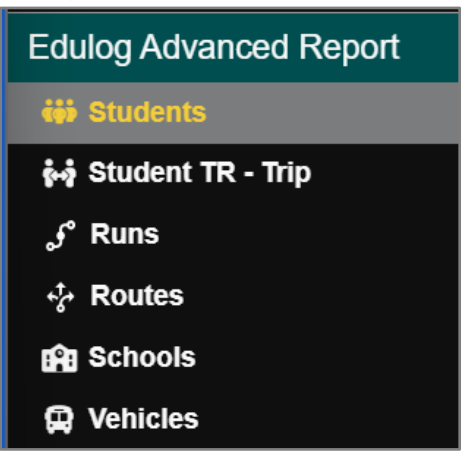

2. Within the Report Templates card, select "New".

|                     | Report Templates | ^                              |
|---------------------|------------------|--------------------------------|
|                     | 🖿 New 😂 Design   | 🗗 Clone 🗍 🗑 Delete 🛛 🔢 Columns |
| Template Name       | Created Date V   | Created By                     |
| Miketest            | 02/07/2025 16:36 | 🔒 Mike Anderson                |
| testphoto           | 01/24/2025 13:09 | 🔒 Cory Emlen                   |
| Test002             | 01/21/2025 13:47 | 🔒 Nick Gebert                  |
| bryton_test         | 12/24/2024 09:40 | 🔒 Bryton LeValley              |
| dasdfdfdfsfasddfs   | 12/17/2024 16:05 | 🔒 Trevor Adams                 |
| test_001_clone      | 12/16/2024 22:37 | 🔒 uat01 Athena                 |
| 20 Results   1 Page |                  | Records per page (20)          |

**Education Logistics, Inc.** Confidential Information. Do not communicate, disclose, or make available all or any part of this document without permission.

- 3. Within the new column, select the following reporting fields to be included in your template:
  - School
  - Grade
  - Last Name
  - First Name
  - Eligibility

|                     | Report Templates   |   |                                  |             |  |  |  |  |  |  |
|---------------------|--------------------|---|----------------------------------|-------------|--|--|--|--|--|--|
|                     | Delete             | ] | Enter new template name          | Save Cancel |  |  |  |  |  |  |
| Template Na         | Cr ↓ Cre           |   | Show 1st column Repeat header(s) | Portrait 🔻  |  |  |  |  |  |  |
| Miketest            | 02/07/2 🔒 Mike Aı  |   | Filter                           |             |  |  |  |  |  |  |
| testphoto           | 01/24/2… 🔒 Cory Eı |   | Student                          |             |  |  |  |  |  |  |
| Test002             | 01/21/2 🔒 Nick Ge  |   |                                  | I           |  |  |  |  |  |  |
| bryton_test         | 12/24/2 🔒 Bryton   |   |                                  |             |  |  |  |  |  |  |
| dasdfdfdfsfasddfs   | 12/17/2 🔒 Trevor   |   | Date Of Birth                    |             |  |  |  |  |  |  |
| test_001_clone      | 12/16/2 🔒 uat01 A  |   | District ID                      |             |  |  |  |  |  |  |
| taat 001            | 10/16/0 0          |   | Edulog ID                        |             |  |  |  |  |  |  |
| 20 Results   1 Page |                    |   |                                  |             |  |  |  |  |  |  |

4. Add an identifiable name for the template.

|                     | Report Templates |            |                   |                                  |            |     |  |  |  |  |
|---------------------|------------------|------------|-------------------|----------------------------------|------------|-----|--|--|--|--|
|                     | 🗑 Delete         | Columns    | ]                 | Madison_Test                     | Save Canc  | cel |  |  |  |  |
| Template Na         | Cr ↓             | Cre        |                   | Show 1st column Repeat header(s) | D Portrait | -   |  |  |  |  |
| Miketest            | 02/07/2          | 🔒 Mike Aı  |                   | Filter                           |            |     |  |  |  |  |
| testphoto           | 01/24/2          | 🔒 Cory Eı  | L                 | Student                          |            |     |  |  |  |  |
| Test002             | 01/21/2          | 🔒 Nick Ge  |                   |                                  |            |     |  |  |  |  |
| bryton_test         | 12/24/2          | 🔒 Bryton   | 0 0<br>0 0<br>0 0 |                                  |            |     |  |  |  |  |
| dasdfdfdfsfasddfs   | 12/17/2          | 🔒 Trevor , |                   | Date Of Birth                    |            |     |  |  |  |  |
| test_001_clone      | 12/16/2          | 🔒 uat01 A  |                   | District ID                      |            |     |  |  |  |  |
| taat 001            | 10/10/0          | O          |                   | Edulog ID                        |            |     |  |  |  |  |
| 20 Results   1 Page | < < 1            | 1 > >      | I                 |                                  |            |     |  |  |  |  |

- 5. Further tailor the template by selecting whether it should have/be the following:
  - Enable to "Show 1<sup>st</sup> Column" on all pages
  - Enable to "Repeat Headers" on all pages
  - Choose whether the report will be a pdf or landscape layout

|                     | Report Templates   |                                  |               |  |  |  |  |  |  |
|---------------------|--------------------|----------------------------------|---------------|--|--|--|--|--|--|
|                     | Delete             | Madison_Test                     | Save Cancel U |  |  |  |  |  |  |
| Template Na         | Cr ↓ Cre           | Show 1st column Repeat header(s) | 🕞 Portrait 🕶  |  |  |  |  |  |  |
| Miketest            | 02/07/2… 🔒 Mike Aı | Filter                           |               |  |  |  |  |  |  |
| testphoto           | 01/24/2… 🔒 Cory Eı |                                  | 🗋 Portrait    |  |  |  |  |  |  |
| Test002             | 01/21/2… 🔒 Nick Ge |                                  | 🕞 Landscape   |  |  |  |  |  |  |
| bryton_test         | 12/24/2 🔒 Bryton   |                                  |               |  |  |  |  |  |  |
| dasdfdfdfsfasddfs   | 12/17/2 🔒 Trevor   |                                  |               |  |  |  |  |  |  |
| test_001_clone      | 12/16/2 🔒 uat01 A  | District ID                      |               |  |  |  |  |  |  |
| 20 Results   1 Page |                    |                                  |               |  |  |  |  |  |  |

6. Save the additions, and view the saved template within the Report Templates card.

| 🗏 🌍 R             | ?outir | ng » Edul   | og Advance  | d Report    | s » Stude  | nts     |          |              | sfully      |                |
|-------------------|--------|-------------|-------------|-------------|------------|---------|----------|--------------|-------------|----------------|
| Q                 |        |             |             | Students    |            |         |          | Create 5     | uccessiuily |                |
|                   |        |             |             |             |            |         |          | lll c        | olumns      |                |
| Address           | Def    | District ID | Eligibility | Exc         | First Name | Но      | Itin     | Last Name    | No          | Address        |
|                   |        |             |             |             |            |         |          |              |             |                |
|                   |        |             |             |             |            |         |          |              |             |                |
| l                 |        |             |             |             |            |         |          |              |             | _              |
|                   |        |             | Re          | port Templa | ites       |         |          |              | ^           | Preview        |
|                   |        |             |             |             | 🖹 New 🗦 🗆  | esign ( | Clone    | 🗑 Delete 🛛 🔢 | Columns     | User-defined F |
| Template Name     |        |             |             | Created     | Date ↓     |         | Create   | d By         |             |                |
| Madison_Test      |        |             |             | 02/14/202   | 25 12:58   |         | 🔓 Madi   | son Irwin    |             |                |
| Miketest          |        |             |             | 02/07/202   | 25 16:36   |         | 🔒 Mike   | Anderson     |             |                |
| testphoto         |        |             |             | 01/24/202   | 25 13:09   |         | 🔒 Cory   | Emlen        | Ĩ           |                |
| Test002           |        |             |             | 01/21/202   | 25 13:47   |         | 🔒 Nick ( | Gebert       |             |                |
| bryton_test       |        |             |             | 12/24/202   | 4 09:40    |         | 🔒 Bryto  | n LeValley   |             |                |
| dasdfdfdfsfasddfs |        |             |             | 12/17/202   | 24 16:05   |         | 🔒 Trevo  | or Adams     |             |                |

## Clone a Template

#### Here's How:

1. Navigate into the Advanced Student Reporting Module.

| Edulog Advanced Report |  |  |  |  |
|------------------------|--|--|--|--|
| 🐝 Students             |  |  |  |  |
| ស៊ែ Student TR - Trip  |  |  |  |  |
| ം Runs                 |  |  |  |  |

2. Within the Report Templates card, select template you would like to duplicate.

| Report Templates    |                  |                          |  |  |  |
|---------------------|------------------|--------------------------|--|--|--|
|                     | 🖹 New 😂 Design 🗗 | Clone Delete III Columns |  |  |  |
| Template Name       | Created Date 🗸   | Created By               |  |  |  |
| Miketest            | 02/07/2025 16:36 | 🔒 Mike Anderson          |  |  |  |
| testphoto           | 01/24/2025 13:09 | 🔒 Cory Emlen             |  |  |  |
| Test002             | 01/21/2025 13:47 | 🔒 Nick Gebert            |  |  |  |
| bryton_test         | 12/24/2024 09:40 | 🔒 Bryton LeValley        |  |  |  |
| dasdfdfdfsfasddfs   | 12/17/2024 16:05 | 🔒 Trevor Adams           |  |  |  |
| test_001_clone      | 12/16/2024 22:37 | 🔒 uat01 Athena           |  |  |  |
| 20 Results   1 Page |                  | Records per page (20)    |  |  |  |

#### 3. Once the template is selected, select the "Clone" tool.

| 📃 🌍 Routir           | ∩g ≫ Edulog Advanced    | d Reports » Stud | dents                 |     |                 |          |             | A               | Active D | ata Area:  | plan 🔗       |
|----------------------|-------------------------|------------------|-----------------------|-----|-----------------|----------|-------------|-----------------|----------|------------|--------------|
| Q                    | Students                |                  |                       | ^   |                 |          | Se          | lected Students | ;        |            | ^            |
|                      |                         |                  | III Colum             | ns  |                 |          |             |                 |          | × Clear    | III Columns  |
| Address Def          | District ID Eligibility | Exc First Nam    | e Ho Itin             | Las | Address         | Def      | District ID | Eligibility     | Exc      | First Name | Ho Iti       |
|                      |                         |                  |                       |     |                 |          |             |                 |          |            |              |
|                      |                         |                  |                       |     |                 |          |             |                 |          |            |              |
|                      |                         |                  |                       |     |                 |          |             |                 |          |            |              |
|                      | Report Templ            | ates             |                       | ~   |                 |          |             | Proviow         |          |            | •            |
|                      | P New                   |                  | 💼 Delete 🛛 💷 Celur    |     |                 |          |             | Fleview         |          |            |              |
| Template Name        | Created                 |                  | Greated By            |     | User-defined Fi | ile Name | Default Sys | yyyyMMdd-       |          | 👻 🕹 Gene   | erate Report |
|                      | Created<br>00/44/00     |                  | O Madiana Javia       |     |                 |          |             |                 |          |            | _            |
| Madison_lest         | 02/14/20                | 025 12:58        |                       |     |                 |          |             |                 |          |            | - 1          |
| Miketest             | 02/07/20                | 025 16:36        | Mike Anderson         |     | Stude           | nt Rep   | oort        |                 |          |            | _            |
| testphoto            | 01/24/20                | 025 13:09        | Cory Emlen            |     | District ID     | Edulog   | D Eirst     | Name            |          |            | _            |
| Test002              | 01/21/20                | 025 13:47        | Nick Gebert           |     | 000000437370    | 62436    | First       | Name            |          |            | _            |
| bryton_test          | 12/24/20                | 024 09:40        | Bryton LeValley       |     |                 |          |             |                 |          |            |              |
| dasdfdfdfsfasddfs    | 12/17/20                | 024 16:05        | Trevor Adams          |     |                 |          |             |                 |          |            |              |
| taat 001 alama       | 10/16/00                | 104 00.07        |                       |     |                 |          |             |                 |          |            |              |
| 21 Results   2 Pages | 《 < 1 2                 | > >>             | Records per page (20) |     |                 |          |             |                 |          |            |              |
|                      | Reports Availa          | able             |                       | ^   |                 |          |             |                 |          |            |              |
|                      |                         | 🖹 View Rej       | port Queues     Colu  | mns |                 |          |             |                 |          |            |              |

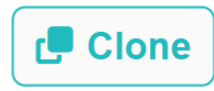

**Education Logistics, Inc.** Confidential Information. Do not communicate, disclose, or make available all or any part of this document without permission.

4. Provide the cloned template an identifiable name and select "Save".

|                      | Report Templates                      | ^                          |
|----------------------|---------------------------------------|----------------------------|
|                      | 🖹 New 😂 Design                        | 🗗 Clone 📋 Delete 🔣 Columns |
| Template Name        | Created Date ↓                        | Clone Test                 |
| Madison_Test         | 02/14/2025 12:58                      | <u>Otone_res</u> i         |
| Miketest             | 02/07/2025 16:36                      | Save                       |
| testphoto            | 01/24/2025 13:09                      | 🔒 Cory Emlen               |
| Test002              | 01/21/2025 13:47                      | Nick Gebert                |
| bryton_test          | 12/24/2024 09:40                      | 🔒 Bryton LeValley          |
| dasdfdfdfsfasddfs    | 12/17/2024 16:05                      | 🔒 Trevor Adams             |
| taat 001 alama       | 10/10/001 00:07                       | O wat01 Athana             |
| 21 Results   2 Pages | <pre>&lt;&lt; 1 2 &gt; &gt;&gt;</pre> | Records per page (20)      |

5. The user will see the following confirmation message, as well as the cloned template within the Report Template card.

| 📃 🌍 Routing          | » Edulog Advanced Reports | s » Students                 | Successfully                                                           |
|----------------------|---------------------------|------------------------------|------------------------------------------------------------------------|
| Q                    | Students                  | /                            | Selected S                                                             |
| -                    |                           | Columns                      | × Clear III Columns                                                    |
| Address Def Dis      | trict ID Eligibility Exc  | First Name Ho Itin L         | as Address Def District ID Eligibility Exc First Name Ho It            |
|                      |                           |                              |                                                                        |
|                      | Report Templates          | /                            | Preview A                                                              |
|                      | 🕒 New 🔵 😂 Design          | 🗗 Clone 👕 Delete 🛛 🔢 Columns | User-defined File Name Default Sys yyyyMMdd-HHmmss 🚽 🛓 Generate Report |
| Template Name        | Created Date 🗸            | Template Name                |                                                                        |
| Clone_Test           | 02/14/2025 14:47          | Template Hame                |                                                                        |
| Madison_Test         | 02/14/2025 12:58          | Save                         | Student Report                                                         |
| Miketest             | 02/07/2025 16:36          | Alike Anderson               | District ID Edulog ID Einst Name                                       |
| testphoto            | 01/24/2025 13:09          | 🔒 Cory Emlen                 | 000000437370 62436 First                                               |
| Test002              | 01/21/2025 13:47          | Nick Gebert                  |                                                                        |
| bryton_test          | 12/24/2024 09:40          | 🔒 Bryton LeValley            |                                                                        |
| 22 Results   2 Pages |                           | Records per page (20)        |                                                                        |